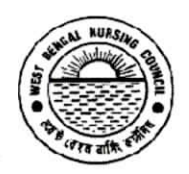

Office of the West Bengal Nursing Council "Purta Bhawan", Room No. 302, 3<sup>rd</sup> floor, D.F. Block, Sector – I, Salt Lake City, Kolkata – 700 091. **2** (033) 2321 2059. Email: wbnc\_22302059@ymail.com Website: wbnursingcouncil.org

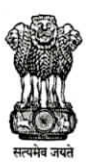

No 3020 / 499 / NC

Date: 25/06/2024

## NOTICE REGARDING NUID RENEWAL

From: Registrar, West Bengal Nursing Council.

All registered nurses under West Bengal Nursing Council who have already obtain NUID CARD are hereby being informed that they have to **renew** their **NUID CARD** by **himself or herself** through **NRTS portal** from **01.07.2024**. The entire process for NUID CARD RENEWAL in the NRTS portal are mentioned below –

**Step 1:** Login to NRTS Website (<u>https://nrts.indiannursingcouncil.gov.in/login.nic</u>)

- Step 2: Click on the NEW USER to register & create a user-id and Password, Select Nurses with NUID for this process.
- **Step 3:** Fill up the **Form** by providing **NUID number** and after filling up the form then click on **SUBMIT** button
- **Step 4:** After successfully registering, click on **back to login**. Put User name, Password and captcha to **login into the account**.
- Step 5: After login, Select **Renewal Process** under **Renewals** from the left menu, after submitting the details, click on **RENEW button**.
- Step 6: Click on the Go for RENEWAL PAYMENT button, chose ONLINE Payment Gateway (PAY.GOV Payment Method) for pay the Renewal fees.

RENEWAL FEES - 500/- [AS PER INC GAZETTE NOTIFICATION, 2019]

PENALTY FOR RENEWAL FEES – 5000/- (After completion of 6months of the last validity date)

Please use MOZILA FIREFOX browser for do this payment.

- **Step 7:** After successful payment, a page will occur in your window, where you have to **Authenticate your AADHAAR through yourself by OTP**.
- **Step 8:** After successful Aadhaar authentication, you have to click on the submit button and then your data will be submitted to SNRC.

You have to wait for **30days** after **successful data submission** to **SNRC**. Then you will able to download your **RENEWED NUID CARD** & **NUID PASSBOOK, NUID RENEWAL CERTIFICATE** from NRTS portal by login into their account.

The details of this **RENEWAL process** is also given below as a demo format, please check it before start your **renewal Procedure**.

Szabain Haula Registrar 2006/2024 West Bengal Nursing Council

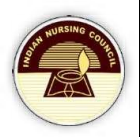

# Renewal Registration

### Table of Contents

| ntroduction            | 2 |
|------------------------|---|
| JRL                    | 2 |
| Roles                  | 2 |
| Nurse                  | 3 |
| Login                  | 4 |
| Renew                  | 4 |
| Payment                | 5 |
| Aadhaar Authentication | 7 |

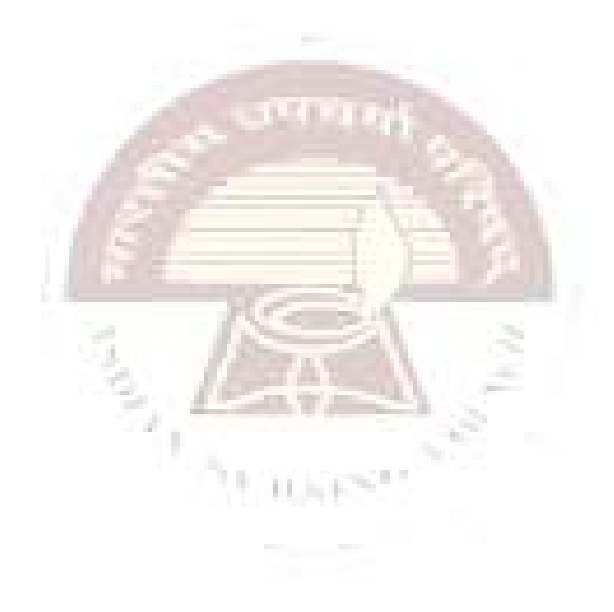

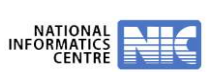

#### Introduction

NRTS – Nurses Registration and Tracking System is a web-based application designed for Indian Nursing Council, New Delhi to enable creation of live register of the nurses across the country.

The renewal process allows a nurse to update and extend their registration. Every actively practicing nurse is required to renew their registration every five years of service.

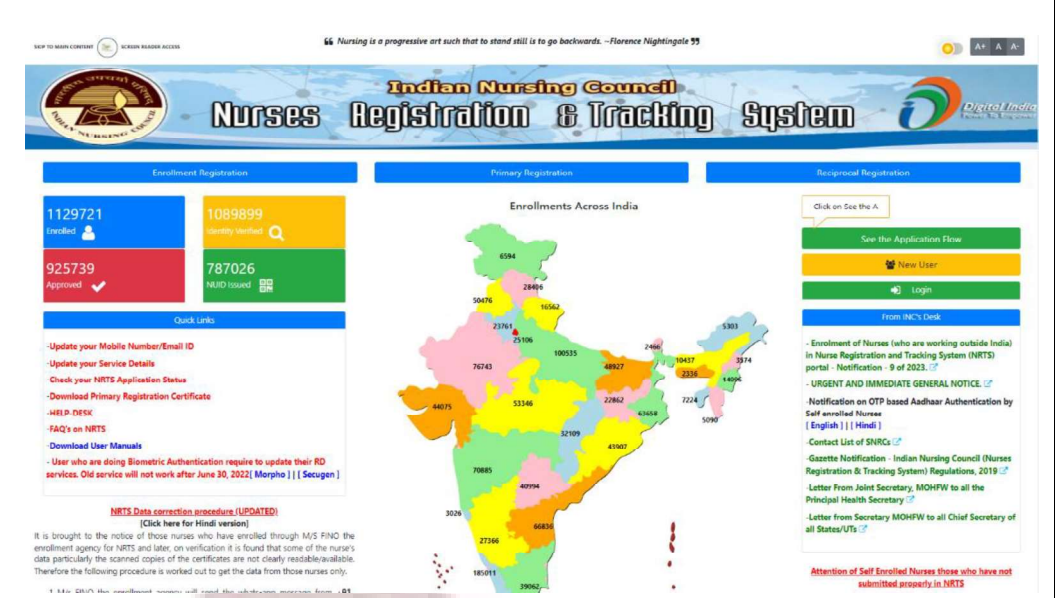

#### URL

https://nrts.indiannursingcouncil.gov.in/login.nic

#### Roles

Following 3 roles are involved in this process.

- 1. Nurse
- 2. Superintendent
- 3. Registrar

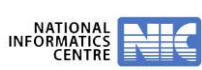

UNICES !!

#### Nurse

- Open our website (<u>https://nrts.indiannursingcouncil.gov.in/login.nic</u>) and click on **New User** to register and create a user-id and password.
- Select Nurse with NUID for this process.

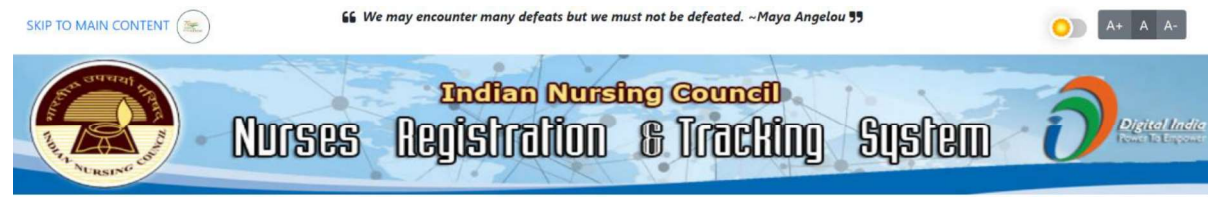

| egistration                        | Registration     | on Registration |
|------------------------------------|------------------|-----------------|
|                                    |                  |                 |
| ser manual User                    | manual User manu | al User manual  |
|                                    | Register         |                 |
| estrenewals                        |                  |                 |
| assword                            |                  |                 |
|                                    |                  | •••••           |
| letype-Password                    | Strong!          |                 |
|                                    |                  |                 |
|                                    | Strong!          |                 |
| (L735361                           |                  |                 |
|                                    | NUID Valid.      |                 |
| itate                              |                  |                 |
| KERALA                             |                  | ·               |
| emya john                          |                  |                 |
| <b>mail</b><br>emyajohn45@gmail.cc | om               |                 |
| Nobile                             |                  |                 |
| 645425524                          |                  |                 |
| , 3ceke                            | C 1)             |                 |
| Captcha                            |                  |                 |
| b3csks                             |                  |                 |
|                                    |                  |                 |
| [                                  | Submit Reset     |                 |
|                                    |                  |                 |
| (                                  | Back to Login    |                 |

- A form is displayed; fill the form by providing **NUID** number.
- Providing NUID will make Nurse Role ease, as it automatically get a few details like full name, email-id, and mobile number.
- Fill all other details and click on Submit.
- After successfully registering, click on **Back to login**.

NRTS – A product for Indian Nursing Council by

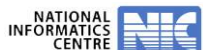

Hyderabad Page | 3

~

#### Login

- Enter the Username and Password along with CAPTCHA to authenticate and • access the application.
- Select Renewal Process under Renewals from the left menu.

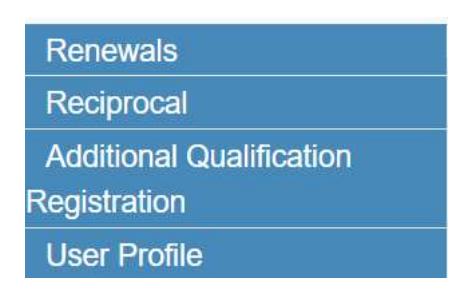

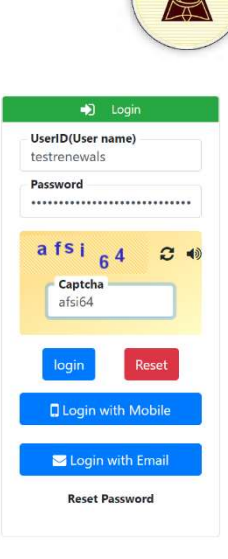

When Nurse selects Renewals, a page appears as:

|                                                        | Renewal Registration |
|--------------------------------------------------------|----------------------|
| NUID Number<br><sup>g</sup> z <sub>1 viz</sub> j 🎸 4)) | KL735361<br>gz1wzj   |
|                                                        | Submit               |
| Inter the captcha.                                     |                      |

- Enter the captcha. •
- Click on **Submit**, then nurse can view all the details related to him. •

|                                         | A LETATEL S                                                     |    |
|-----------------------------------------|-----------------------------------------------------------------|----|
| STURSING OF<br>MOTOR STORE<br>ESTD-2010 | Sikkim Nursing Council<br>Nurses Registration & Tracking System |    |
|                                         | Date: Fri 2024.03.29 - 04:37:29 PM USER NAME:DAWA DOMA BHUTIA   | A- |

| ł                                                                                                    |                                         |                        |                         |              |                      |              |
|----------------------------------------------------------------------------------------------------|-----------------------------------------|------------------------|-------------------------|--------------|----------------------|--------------|
| vnload NUID card                                                                                                    |                                         |                        |                         |              |                      |              |
| ter Nurse Details                                                                                                    |                                         |                        | Renewal F               | legistration |                      |              |
| ciprocal                                                                                                    |                                         |                        |                         |              |                      |              |
| enewals                                                                                                    |                                         |                        |                         |              |                      |              |
| date                                                                                                    | Applicant Name :                        | DAWA DOMA BHUTIA       | NUID :                  | SK1169328    | Aadhaar Number :     | XXXXXXXXX710 |
| er Profile                                                                                                    | Registered As:                          | RNRM                   | Registration Number :   | SK/2021/1494 | Registration Date :  | 15-04-2021   |
| and the second second sec | Renewal Amount                          | 500                    | Renewal Penalty Amount: | 5000         | Total Renewal Amount | 5500         |
|                                                                                                    | State Nursing Registration<br>Council : | Sikkim Nursing Council | Date of Birth :         | 01-05-1995   |                      |              |
|                                                                                                    |                                         |                        | Renew                   |              |                      |              |

#### Renew

Click on Renew button. •

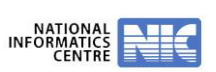

• An alert appears.

| METRY SINCE                                                                                           | Nurses                                                                                           | Are you sure                                                | e want to Submit the Renewa                                                  | I Request                                                 | SUSTEM<br>SER NAME:DAWA DOMA BHUTIA                              | <u>ک</u>                          |
|----------------------------------------------------------------------------------------------------|--------------------------------------------------------------------------------------------------|-------------------------------------------------------------|------------------------------------------------------------------------------|-----------------------------------------------------------|------------------------------------------------------------------|-----------------------------------|
| Home<br>Download NUID card<br>Enter Nurse Details<br>Reciprocal<br>Renewals<br>Update<br>User Profile | Applicant Name :<br>Registered As:<br>Renewal Amount:<br>State Nursing Registration<br>Council : | DAWA DOMA BHUTIA O<br>RNRM<br>500<br>Sikkim Nursing Council | NUID :<br>Registration Number :<br>Renewal Penatty Amount<br>Date of Birth : | Yes No<br>SK1169328<br>SK/2021/1494<br>5000<br>01-05-1995 | Aadhaar Number :<br>Registration Date :<br>Total Renewal Amount: | XXXXXXX7105<br>15-04-2021<br>5500 |
|                                                                                                    |                                                                                                  |                                                             | Renew                                                                        |                                                           |                                                                  |                                   |

- Click Yes to continue with the process.
- A success message appears.

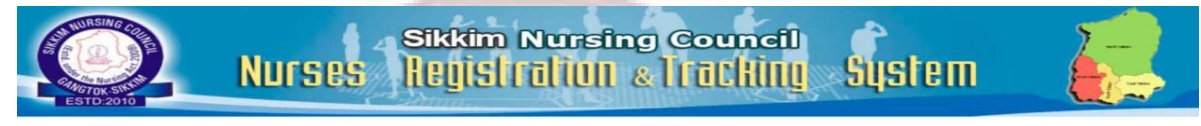

|                     |                                   |                                | Date: Fri 2024          | .03.29 - 04:37:29 PM USER | NAME: DAWA DOMA BHUTIA | <b>A</b> -   |
|---------------------|-----------------------------------|--------------------------------|-------------------------|---------------------------|------------------------|--------------|
| Home                |                                   |                                |                         |                           |                        |              |
| Download NUID card  |                                   |                                |                         |                           |                        |              |
| Enter Nurse Details |                                   |                                | Renewal                 | Registration              |                        |              |
| Reciprocal          |                                   |                                |                         |                           |                        |              |
| Renewals            |                                   |                                |                         |                           |                        |              |
| Update              | Applicant Name :                  | DAWA DOMA BHUTIA               | NUID :                  | SK1169328                 | Aadhaar Number :       | XXXXXXXX7105 |
| User Profile        | Registered As:                    | RNRM                           | Registration Number :   | SK/2021/1494              | Registration Date :    | 15-04-2021   |
|                     | Renewal Amount                    | 500                            | Renewal Penalty Amount: | 5000                      | Total Renewal Amount   | 5500         |
|                     | State Nursing Registration        | Sikkim Nursing Council         | Date of Birth :         | 01-05-1995                |                        |              |
|                     | Council:                          |                                |                         |                           |                        |              |
|                     |                                   |                                |                         |                           |                        |              |
|                     |                                   |                                |                         |                           |                        |              |
|                     |                                   |                                |                         |                           |                        |              |
|                     |                                   |                                |                         |                           |                        |              |
|                     |                                   |                                |                         |                           |                        |              |
|                     |                                   | Go For Re                      | newal Payment           |                           |                        |              |
|                     | NOTE* : Please do all the Payment | 's in Mozilla Firefox Browser. |                         |                           |                        |              |

#### Payment

- Click on the **Go for Renewal Payment** button.
- Do payments in Mozilla Firefox.
- Select Payment mode.
- Provide your consent for payment.

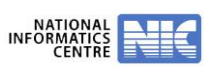

| H NURSING COL |
|---------------|
|               |
|               |
| $\checkmark$  |

| ome                |                                                                          |                                       |  |  |  |  |
|--------------------|--------------------------------------------------------------------------|---------------------------------------|--|--|--|--|
| ownload NUID card  |                                                                          |                                       |  |  |  |  |
| nter Nurse Details |                                                                          |                                       |  |  |  |  |
| ciprocal           | PAYMENT DETAILS                                                          |                                       |  |  |  |  |
| enewals            |                                                                          |                                       |  |  |  |  |
| pdate              | Name of the Candidate / Institute                                        | DAWA DOMA BHUTIA                      |  |  |  |  |
| ser Profile        |                                                                          |                                       |  |  |  |  |
|                    | Email                                                                    | ddchingapa16@gmail.com                |  |  |  |  |
|                    | Mobile                                                                   | 8945812693                            |  |  |  |  |
|                    |                                                                          |                                       |  |  |  |  |
|                    | Amount in Rs#                                                            | Rs 5500 INR.                          |  |  |  |  |
|                    |                                                                          |                                       |  |  |  |  |
|                    | Service                                                                  | Renewal                               |  |  |  |  |
|                    |                                                                          |                                       |  |  |  |  |
|                    | Payment Mode*                                                            | SELECT                                |  |  |  |  |
|                    |                                                                          | SELECT                                |  |  |  |  |
|                    |                                                                          | CHEQUE                                |  |  |  |  |
|                    |                                                                          | DEMAND DRAFT                          |  |  |  |  |
|                    |                                                                          | PAYMENT-GATEWAY                       |  |  |  |  |
|                    | # Amount is calculated as per Gazette & Notification issued by INC.      |                                       |  |  |  |  |
|                    |                                                                          |                                       |  |  |  |  |
|                    | By proceeding I/We agree to thilermis & Conditions and have read and und | erstood thancellation & Refund Policy |  |  |  |  |
|                    | and Privacy Policy.                                                      |                                       |  |  |  |  |
|                    |                                                                          |                                       |  |  |  |  |
|                    | Suomit                                                                   |                                       |  |  |  |  |
|                    |                                                                          |                                       |  |  |  |  |
|                    |                                                                          |                                       |  |  |  |  |
|                    | Note :: Don't Refresh/Reload the Page                                    |                                       |  |  |  |  |

arrivelt ...

- Click on Submit
- A success message appears as:

| PAYMENT RECEIP                 | I DETAILS           |
|--------------------------------|---------------------|
| Renewal Paym                   | ent                 |
| Payment Transaction Status     | SUCCESS             |
| Order Id                       | REN20240329172155   |
| Customer ID/Reference ID       | 1169328             |
| Amount in Rs                   | Rs 5500 INR.        |
| Bank Transaction No            | N/A                 |
| Transaction Mode               | CHEQUE(12121)       |
| Date & Time of the Transaction | 29-03-2024 17:21:55 |
| Remarks                        |                     |

• Click on Please continue.

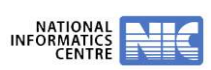

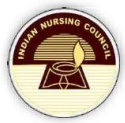

|                          |                                                                    |                                                    | Date: Mon 202                 | 2.10.31 - 10:16:38 AM USE | ER NAME:remya john    |                |
|--------------------------|--------------------------------------------------------------------|----------------------------------------------------|-------------------------------|---------------------------|-----------------------|----------------|
| Renewals<br>Reciprocal   |                                                                    |                                                    |                               |                           |                       |                |
| Additional Qualification |                                                                    |                                                    | Renewal i                     | Registration              |                       |                |
| Jser Profile             | Applicant Name                                                     | remva john                                         | NUD -                         | KL 735361                 | Aadhaar Number        | XXXXXXX2695    |
|                          | Registered As                                                      | RNRM                                               | Registration Number :         | 96393                     | Registration Date     | 03-04-2014     |
|                          | Renewal Amount:                                                    | 1                                                  | Renewal Penalty               | 0                         | Total Renewal Amount: | 1              |
|                          | State Nursing<br>Registration Council :                            | Kerala Nurses &<br>Midwives Council,               | Amount:<br>Date of Birth :    | 13-01-1986                | View Complete Can     | didate Details |
|                          |                                                                    |                                                    |                               |                           |                       |                |
|                          |                                                                    |                                                    | Renewal Pa                    | yment Details             |                       |                |
|                          | Transaction Id:                                                    | 5118                                               |                               | Transaction Amount:       | LINR                  |                |
|                          | Transaction Date:                                                  | 31-10-20                                           | 22                            | Order Id:                 | REN20221031           | 100809         |
|                          | Payment Category:                                                  | REN                                                |                               | Payment Mode:             | CASH                  |                |
|                          |                                                                    |                                                    | Aadhaar Authe                 | Intication Details        |                       |                |
|                          | <ul> <li>Aadhaar authentica</li> <li>Aadhaar authentica</li> </ul> | ation by Self (Through C<br>ation at SNRC (Biometr | DTP)<br>ic)                   |                           |                       |                |
|                          | I hereby de                                                        | eclare that the information                        | given above is correct to the | e best of my knowledge    |                       |                |
|                          |                                                                    |                                                    | Submit                        |                           |                       |                |

#### Aadhaar Authentication

- NRTS Provided two different ways to authenticate.
- User can opt for **either one** of the below options to complete Aadhaar authentication:
  - 1. Aadhaar authentication by Self (through OTP)
  - 2. Aadhaar authentication at SNRC (through Biometric)
- Open Aadhar Authentication Section as shown in the below.

Aadhaar Authentication by Self through OTP

• Click on Aadhar Authentication by Self (Through OTP) option.

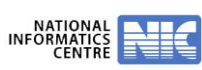

| Adhaar Authentication Status Not Auther                            | nicated                                                                                                    |
|--------------------------------------------------------------------|----------------------------------------------------------------------------------------------------|
|                                                                    |                                                                                                    |
| Aadhaar authentication by Self (<br>Aadhaar authentication at SNN) | (Through OTP)                                                                                                    |
| Consent for Authentication                                         |                                                                                                    |
| NOTE: OTP will be sent to the mobile                               | number registered with UIDAI and linked with Aadhaar.                                                                               |
| I, the holder of Aadhaar numb                                      | er (xxxx-xxxx), hereby give consent to Indian Nursing Council to obtain my Aadhaar Number, Name,                                    |
| Fingerprint/OTP for authentica                                     | ation with UIDAI. Indian Nursing Council has informed me that my identity information would only be used for generation             |
| of Nurse Unique Id and also in authentication.                     | nformed me that my biometrics will not be stored/shared and will be submitted to CIDR of UIDAI only for the purpose of              |
| I Accept the terms                                                 |                                                                                                    |
| # Note: As per the latest guideline<br>Number.                     | s by UIDAI, authentication is also possible by using the 16 digit Virutal Aadhaar ID (VID) along with the existing 12 digit Aadhaar |
| Aadhaar Status ::Pending                                           |                                                                                                    |
| Aadhaar Number*                                                    | Get OTP                                                                                                    |
| Enter OTP*                                                         | Verify OTP                                                                                                    |
|                                                                    |                                                                                                    |
|                                                                    |                                                                                                    |
|                                                                    |                                                                                                    |

• Please go through the **Consent for Authentication** and **Accept the Terms.** 

| Aadhaar Authentication Status: Not Au     Aadhaar authentication by S                                                                          | uthenticated                                                                                                    |                                                                                                    |                                                                                                    |
|----------------------------------------------------------------------------------------------------|----------------------------------------------------------------------------------------------------|----------------------------------------------------------------------------------------------------|----------------------------------------------------------------------------------------------------|
| <ul> <li>Aadhaar authentication at S</li> </ul>                                                                                                | NRC (Biometric)                                                                                                    |                                                                                                    |                                                                                                    |
| NOTE: OTP will be sent to the mo<br>I, the holder of Aadhaar nu<br>Fingerprint/OTP for auther<br>of Nurse Unique Id and als<br>authentication. | bile number registered with UIDAI a<br>Imber (xxxx-xxxx-xxxx), hereb<br>ntication with UIDAI. Indian Nu<br>so informed me that my biome | linked with Aadhaar.<br>give consent to Indian Nursing Council to obtain a<br>sing Council has informed me that my identity info<br>cs will not be stored/shared and will be submitted | ny Aadhaar Number, Name,<br>rmation would only be used for generati<br>to CIDR of UIDAI only for the purpose |
| I Accept the terms<br>#Note: As per the latest glide<br>Number.                                                                                | lines by UIDAI, authentication is                                                                                                    | o possible by using the 16 digit Virutal Aadhaar ID (VID                                                                                                    | along with the existing 12 digit Aadhaar                                                                     |
| adhaar Status ::Pending                                                                                                    |                                                                                                    |                                                                                                    |                                                                                                    |
| Aadhaar Number*                                                                                                    |                                                                                                    | Ø Get OTP                                                                                                    |                                                                                                    |
|                                                                                                    |                                                                                                    |                                                                                                    |                                                                                                    |
| Enter OTP*                                                                                                    |                                                                                                    | Verify OTP                                                                                                    |                                                                                                    |
| Enter OTP*                                                                                                    |                                                                                                    | Verify OTP                                                                                                    |                                                                                                    |
| Enter OTP*                                                                                                    |                                                                                                    | Varify OTP                                                                                                    |                                                                                                    |
| Enter OTP*                                                                                                    |                                                                                                    | Verify OTP                                                                                                    |                                                                                                    |
| I hereby declare the                                                                                                    | at the information given above is co                                                                                                    | Varify OTP                                                                                                    |                                                                                                    |
| I hereby declare the                                                                                                    | at the information given above is co                                                                                                    | ct to the best of my knowledge.                                                                                                    |                                                                                                    |
| I hereby declare the     Click on GET OTI                                                                                                    | at the information given above is co<br>P Button.                                                                                       | to the best of my knowledge.                                                                                                    |                                                                                                    |
| I hereby declare the     Click on GET OTI                                                                                                    | at the information given above is co<br>P Button.                                                                                       | to the best of my knowledge.                                                                                                    |                                                                                                    |
| I hereby declare the     Click on GET OTI                                                                                                    | at the information given above is co<br>P Button.                                                                                       | to the best of my knowledge.                                                                                                    |                                                                                                    |
| I hereby declare the     Click on GET OTI                                                                                                    | at the information given above is co<br>P Button.                                                                                       | ct to the best of my knowledge.                                                                                                    |                                                                                                    |
| I hereby declare the     Click on GET OTI                                                                                                    | at the information given above is co<br>P Button.                                                                                       | ct to the best of my knowledge.                                                                                                    |                                                                                                    |
| I hereby declare the<br>Click on <b>GET OTI</b>                                                                                                | at the information given above is co<br>P Button.                                                                                       | ct to the best of my knowledge.                                                                                                    |                                                                                                    |
| I hereby declare the Click on GET OTI                                                                                                    | at the information given above is co<br>P Button.                                                                                       | ct to the best of my knowledge.                                                                                                    |                                                                                                    |
| Enter OTP*                                                                                                    | at the information given above is co<br>P Button.                                                                                       | ct to the best of my knowledge.                                                                                                    |                                                                                                    |
| Enter OTP*                                                                                                    | at the information given above is co<br>P Button.                                                                                       | t to the best of my knowledge.                                                                                                    |                                                                                                    |
| I hereby declare the     Click on GET OTI                                                                                                    | at the information given above is co<br>P Button.                                                                                       | ct to the best of my knowledge.                                                                                                    |                                                                                                    |

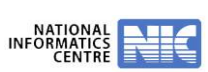

• Now you will receive an alert Stating OTP Sent to registered Mobile Number.

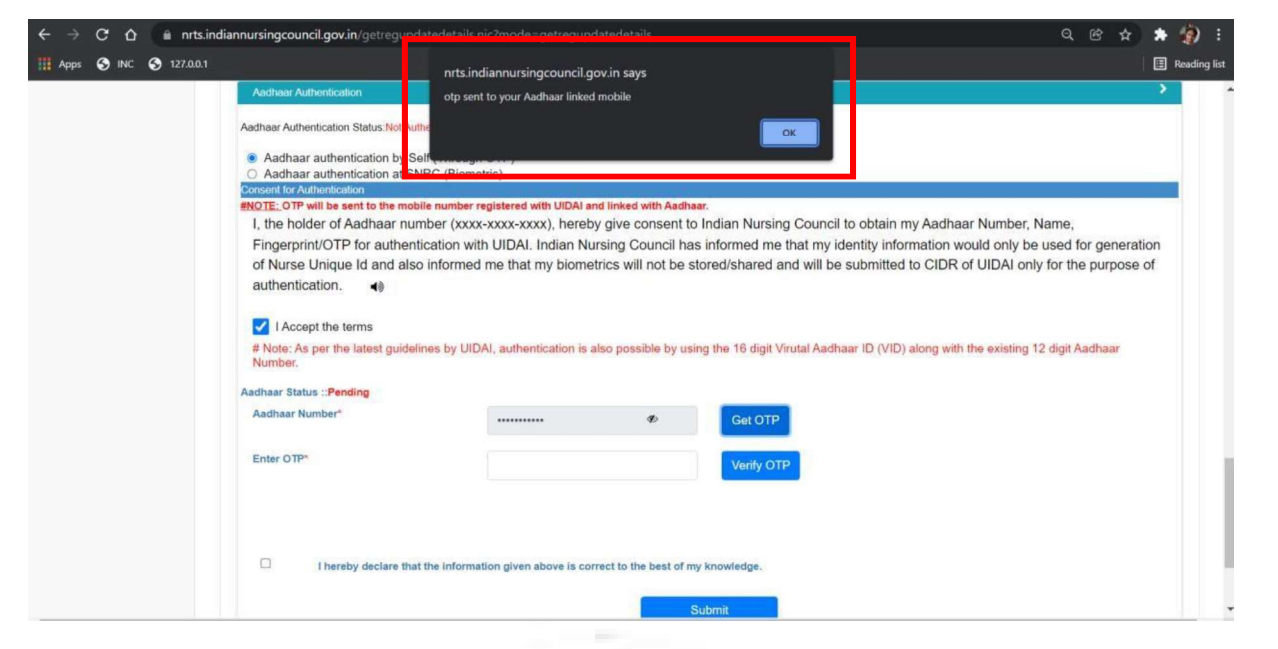

- Enter OTP received to your registered Mobile Number.
- Click on Verify OTP as shown below.
- A success message appears as: Verified Successfully.

| ← → C ☆ 🔒 nrts.indiann  | ursingcouncil.gov.in/getre updatedeta                                                                                          | ils.nic?mode=getregupdate               | details |    | 아 윤 ☆ 🛸 🎒  |  |  |                           |       |   |         |  |
|-------------------------|----------------------------------------------------------------------------------------------------|-----------------------------------------|---------|----|------------|--|--|---------------------------|-------|---|---------|--|
| HApps 📀 INC 📀 127.0.0.1 | nrts                                                                                                    | nrts indiannursing council, gov in says |         |    | Reading li |  |  |                           |       |   |         |  |
|                         | Aadhaar Authenticatic                                                                                                    | ar authenticated successfuly            |         | OK | <b>``</b>  |  |  |                           |       |   |         |  |
|                         | Adhaar authenti lates by Set( (Theorem (CTD))                                                                                  |                                         |         |    |            |  |  |                           |       |   |         |  |
|                         | Aadnaar authentication at SNRC (Biometric)     Consent for Authentication                                                      |                                         |         |    |            |  |  |                           |       |   |         |  |
|                         | evision to non-induction with the mobile number registered with UIDAI and linked with Aadhaar.                                 |                                         |         |    |            |  |  |                           |       |   |         |  |
|                         | I, the holder of Aadhaar number (xxxx-xxxx), hereby give consent to Indian Nursing Council to obtain my Aadhaar Number,        |                                         |         |    |            |  |  |                           |       |   |         |  |
|                         | Name, Fingerprint/OTP for authentication with UIDAI. Indian Nursing Council has informed me that my identity information would |                                         |         |    |            |  |  |                           |       |   |         |  |
|                         | only be used for generation of Nurse Unique Id and also informed me that my biometrics will not be stored/shared and will be   |                                         |         |    |            |  |  |                           |       |   |         |  |
|                         | submitted to CIDR of UIDAI only for the purpose of authentication.                                                             |                                         |         |    |            |  |  |                           |       |   |         |  |
|                         |                                                                                                    |                                         |         |    |            |  |  | Aadhaar Status :: Pending |       |   |         |  |
|                         |                                                                                                    |                                         |         |    |            |  |  | Aadhaar Number*           | ••••• | Ð | Get OTP |  |
|                         |                                                                                                    | Enter OTP*                              | 938258  |    | Verify OTP |  |  |                           |       |   |         |  |
|                         |                                                                                                    |                                         |         |    |            |  |  |                           |       |   |         |  |

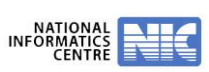

# **Renewal Work Flow**

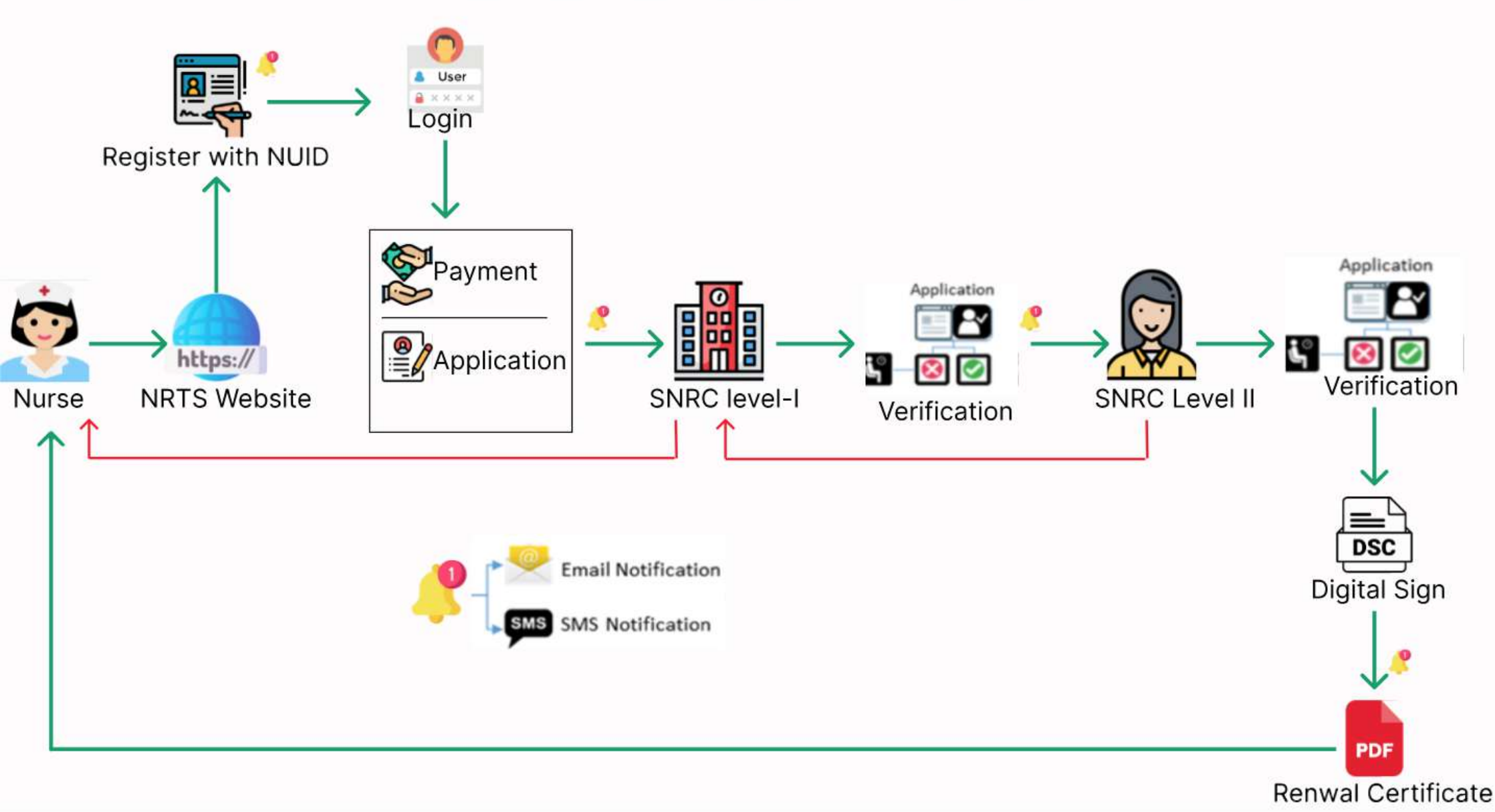